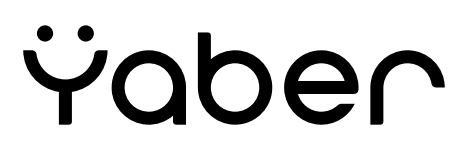

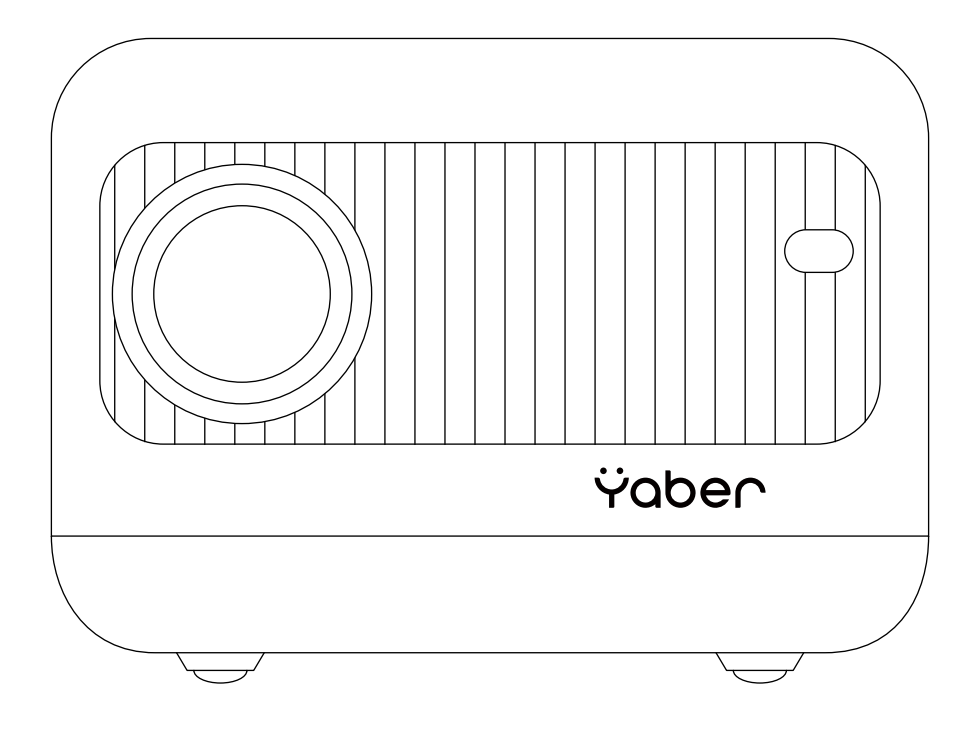

# Проектор для дому Yaber L1

# **3MICT**

| Поради2                                                             |    |
|---------------------------------------------------------------------|----|
| Комплектація3                                                       |    |
| Характеристики проектора4                                           |    |
| Огляд проектора5                                                    |    |
| Пульт дистанційного керування6                                      | )  |
| Встановлення7                                                       | 7  |
| Метод установки                                                     | 3  |
| Установка на стелі                                                  | 9  |
| Запуск проектора1                                                   | 0  |
| Налаштування зображення1                                            | 0  |
| Налаштування фокусу1                                                | 0  |
| Цифрова 4D корекція трапецеїдальних спотворень1                     | 1  |
| Налаштування проектора1                                             | 1  |
| Вибір джерела сигналу1                                              | 1  |
| Режим відтворення з USB-диска1                                      | 1  |
| Відтворення відео/аудіо/зображень/Office-файлів з USB-диска1        | 2  |
| Інтерфейс відображення мультимедіа12                                | 2  |
| Інтерфейс відтворення музики1                                       | 4  |
| Інтерфейс перегляду зображень1                                      | 5  |
| Налаштування WiFi1                                                  | 6  |
| iOS Cast (Передача контенту з пристроїв iOS (для пристроїв iOS)1    | 6  |
| Передача контенту з пристроїв з пристроїв Android (MaxhubShare)1    | 7  |
| Налаштування Bluetooth1                                             | 8  |
| Налаштування зображення проектора1                                  | 9  |
| Режими проекції1                                                    | 9  |
| Горизонтальна та вертикальна корекція трапецеїдального спотворення2 | 20 |
| Цифровий зум                                                        | 21 |
| Оновлення системи                                                   | 21 |
| Загальні налаштування                                               | 22 |
| Підключення пристроїв через HDMI-порт                               | 23 |
| Підключення до DVD-програвача                                       | 23 |
| Підключення до акустичної системи / динаміка                        | 24 |
| Безпечне вимкнення                                                  | 24 |
| Гарантія                                                            | 24 |

#### Шановний клієнте,

#### Щиро дякуємо за підтримку YABER!

Будь ласка, уважно прочитайте цей посібник перед використанням проектора. Якщо ваш пристрій не працює належним чином, зверніться до служби підтримки клієнтів за номером : +38 (067) 654-32-86 (Viber, Telegram), або зв'яжіться з нами електронною поштою: service@extremepride.com.ua, diagnostic@extremepride.com.ua

Насправді, багато проблем можна легко вирішити налаштуваннями, наприклад, відсутність сигналу, відсутність звуку, несправність Bluetooth-з'єднання, несправність WiFi-з'єднання, темні плями, переривчаста анімація, тощо. Ми гарантуємо, що всі проектори були ретельно перевірені та упаковані перед відправленням.

Якщо у вас є запитання, зв'яжіться з нами, щоб ми могли вирішити проблему та мали можливість вдосконалити нашу продукцію. Ми гарантуємо, що запропонуємо вам прийнятне рішення.

Дякуємо за ваше розуміння!

Сервісна команда YABER

# Поради

- 1. Не розміщуйте проектор у занадто теплому або занадто холодному приміщенні, оскільки висока чи низька температура скоротить термін служби пристрою. Рекомендована робоча температура: 5°С ~ 35°С.
- 2. Якщо на екрані проекції з'являються чорні плями, не хвилюйтеся. Зв'яжіться з нами за service@extremepride.com.ua, diagnostic@extremepride.com.ua, i ми надішлемо відео, як видалити пил.
- 3. Проектор слід захищати від сильних ударів, притискань та вібрації. Не переміщуйте пристрій під час його роботи, щоб уникнути пошкодження внутрішніх схем проектора.
- 4. Об'єктив є основним компонентом проектора, який впливає на чіткість і якість зображення. Надмірна кількість пилу може погіршити якість зображення. Для очищення об'єктива використовуйте м'яку бавовняну тканину. Не використовуйте жорстку тканину або абразивні матеріали для очищення об'єктива.

# Комплектація

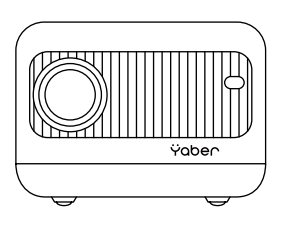

Проектор L1

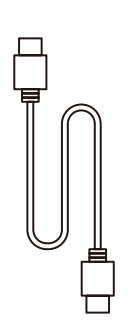

HDMI-кабель

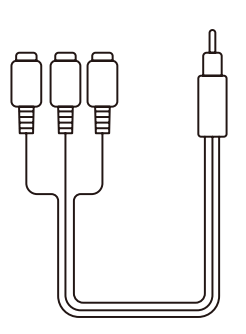

AV-кабель Зв1

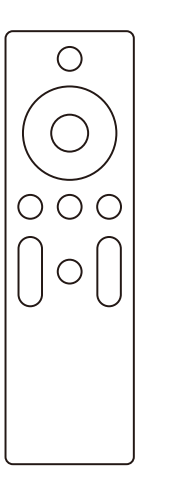

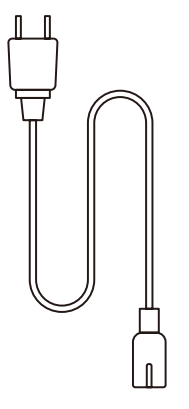

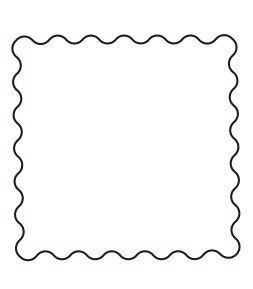

Пульт дистанційного керування

Кабель живлення

Серветка для очищення

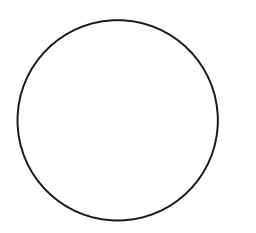

Кришка об'єктива

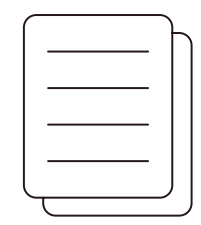

Інструкція з експлуатації

# Технічні характеристики проектора

| Модель: L1                          |                                                            |                                         |                                                                      |
|-------------------------------------|------------------------------------------------------------|-----------------------------------------|----------------------------------------------------------------------|
| Роздільна здатність                 | 1080*720P                                                  | Корекція трапецеїдальних<br>спотворень: | Ручна (вертикальна)                                                  |
| Технологія дисплея                  | LCD                                                        | Джерело світла                          | LED                                                                  |
| Діапазон кольорів                   | 45% NTSC                                                   | Співвідношення<br>сторін                | 4:3/16:9                                                             |
| Рекомендована<br>відстань проекції: | 0,8 - 5 метрів                                             | Мінімальна відстань<br>проекції:        | 0,8 метрів                                                           |
| Вхідна напруга                      | AC 100–240 B                                               | Вага проектора                          | 3,9 кг                                                               |
| Підтримка<br>зображення:            | JPG/JPEG/ BMP/PNG                                          | Інтерфейси                              | HDMI: 1 порт,USB: 1 порт<br>Навушники: 1 порт (3.5 мм)<br>AV: 1 порт |
| Методи проекції                     | Фронтальна / Задня на столі<br>Фронтальна / Задня на стелі |                                         |                                                                      |
| Формати відео                       | MP4/MKV/WMV/3GP/MPG/VOB/TP/TS/DAT/MOV/FLV                  |                                         |                                                                      |
| Формати аудіо:                      | MP3/AAC/WAV/WMA/M4A/AAC/OGG/FLAC                           |                                         |                                                                      |

# Огляд проектора

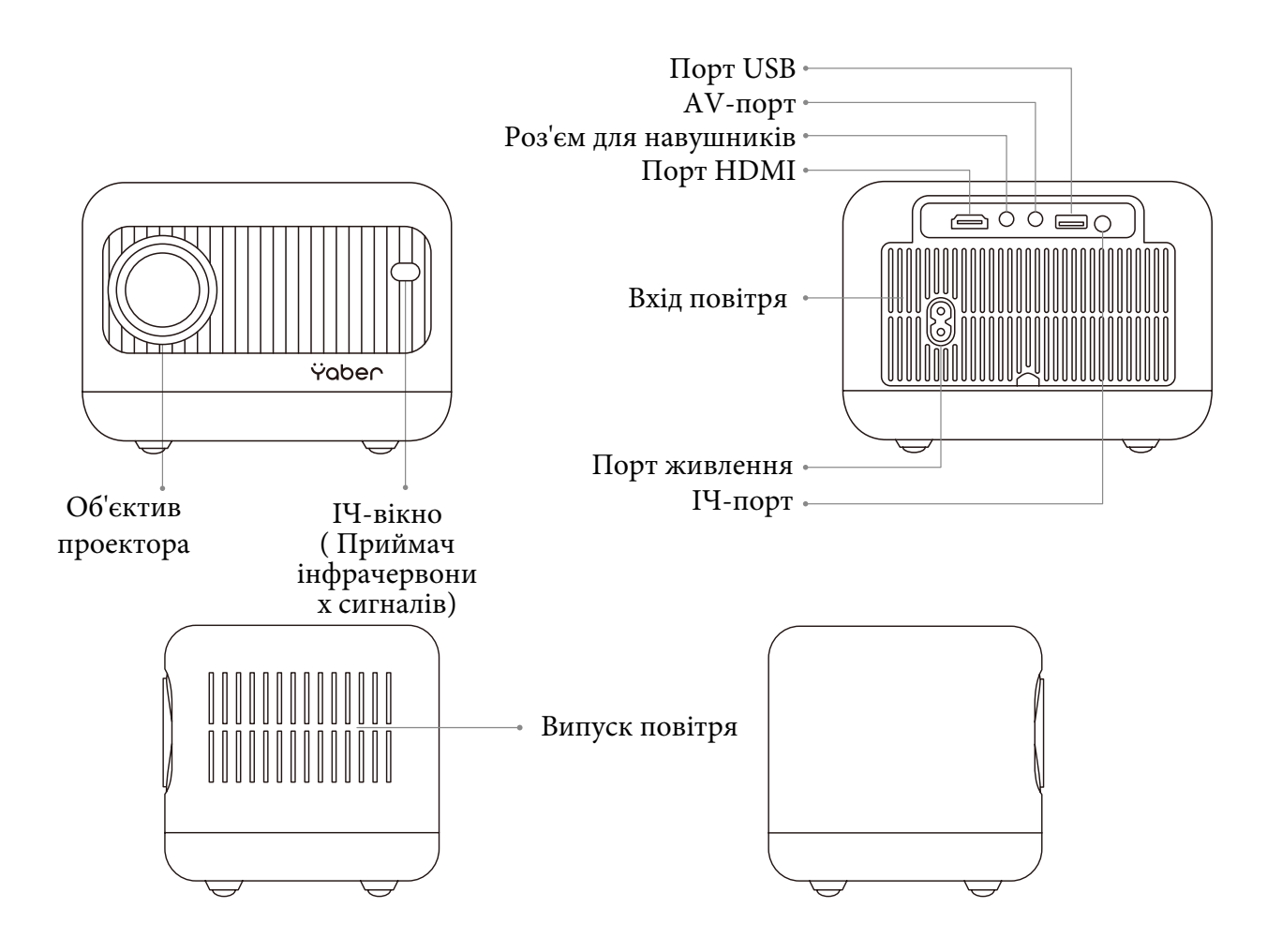

| ІЧ-вікно:              | Приймач інфрачервоних сигналів     |  |
|------------------------|------------------------------------|--|
| Лінза проектора:       | Скляна лінза з оптичним покриттям  |  |
| Порт живлення:         | Для підключення кабелю живлення    |  |
| Роз'єм для навушників: | Вихід 3.5 мм                       |  |
| Порт HDMI:             | Для підключення HDMI               |  |
| Порт USB:              | Для підключення USB                |  |
| АV-порт:               | Для аудіовходу                     |  |
| Впуск повітря:         | Захищає проектор від перегріву     |  |
| Випуск повітря:        | Запобігання перегріванню проектора |  |

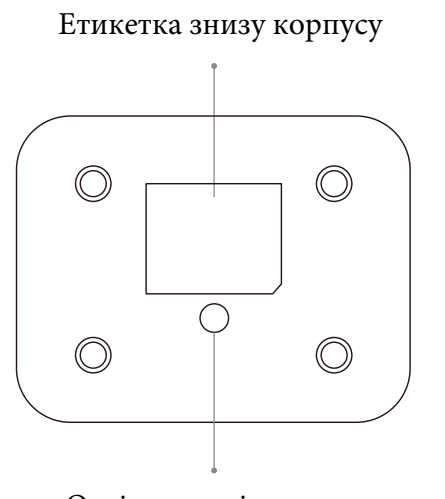

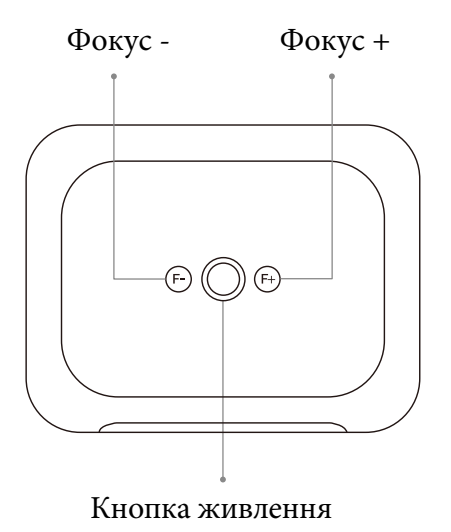

Отвір для кріплення

| Живлення | Увімкнення/вимкнення живлення   |
|----------|---------------------------------|
| Фокус +  | Налаштування чіткого зображення |
| Фокус -  | Налаштування чіткого зображення |

# Пульт дистанційного керування

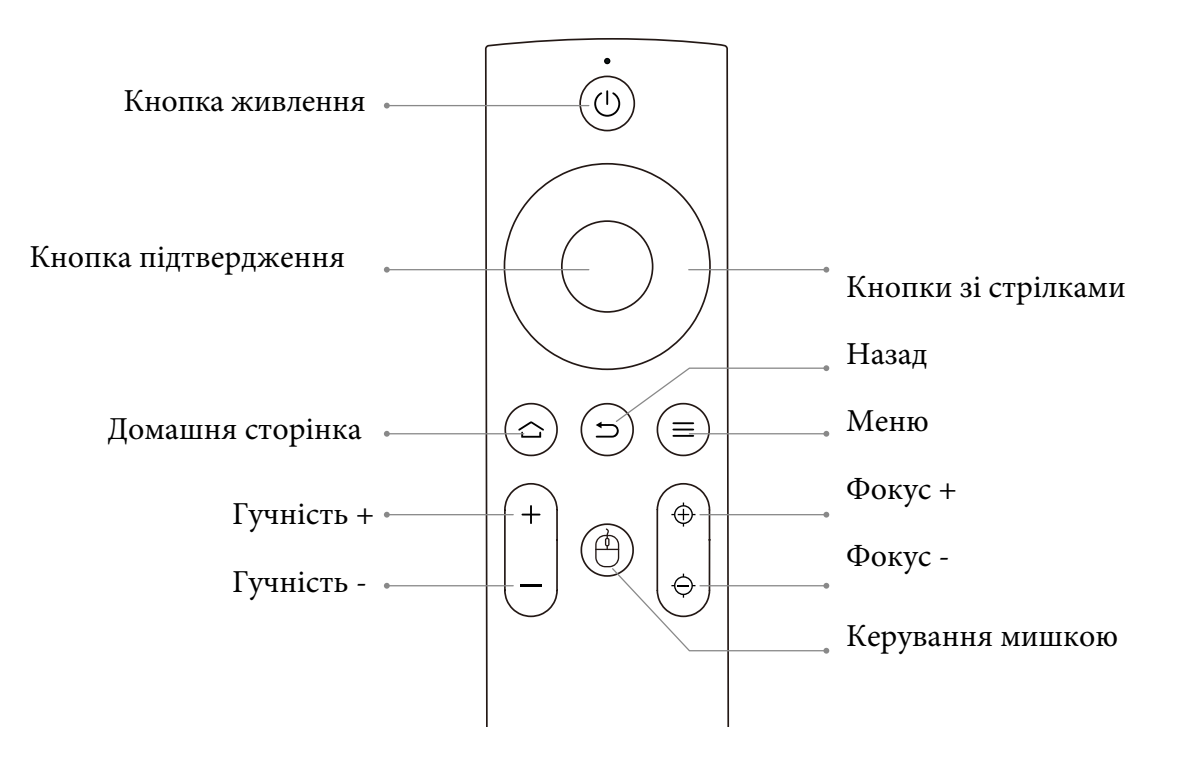

| Кнопка живлення      | Вмикання/вимикання живлення                                                                                                    |  |  |
|----------------------|----------------------------------------------------------------------------------------------------|--|--|
| Кнопки зі стрілками  | Використовуються для налаштування параметрів проектора в меню                                                                                 |  |  |
| Меню                 | Натисніть один раз: керування налаштуваннями зображення та<br>звуку у режимах AV або HDMI<br>Натисніть двічі поспіль: вибір проекції 16:9/4:3 |  |  |
| Домашня сторінка     | Перехід на головну сторінку                                                                                                    |  |  |
| Гучність +           | Збільшення гучності                                                                                                    |  |  |
| Гучність -           | Зменшення гучності                                                                                                    |  |  |
| Фокус +              | Налаштування чіткості зображення                                                                                                    |  |  |
| Фокус -              | Налаштування чіткості зображення                                                                                                    |  |  |
| Кнопка підтвердження | Підтвердження вибору/Відтворення або призупинення відео                                                                                       |  |  |
| Назад                | Повернутися до попереднього меню                                                                                                    |  |  |
| Керування мишкою     | Активація миші для Netflix                                                                                                    |  |  |

#### Примітка:

- 1.Перед використанням пульта дистанційного керування встановіть у нього 2 батарейки типу ААА. Не використовуйте нові батарейки зі старими, це може призвести до збоїв у роботі пульта дистанційного керування через недостатнє живлення.
- 2. Під час використання пульта дистанційного керування переконайтеся, що сигнал передавача пульта орієнтований на інфрачервоний приймач проектора.
- 3. Якщо ви не користуєтеся пультом дистанційного керування протягом тривалого часу, вийміть батареї щоб запобігти витіканню електроліту.

# Встановлення

#### 1. Методи встановлення:

Проектор можна закріпити на стелі за допомогою спеціального кронштейна, а також встановити на стабільній поверхні для проекції зображення відповідно до умов і вимог експлуатації. Окрім цього, проектор можна встановити наступними методами:

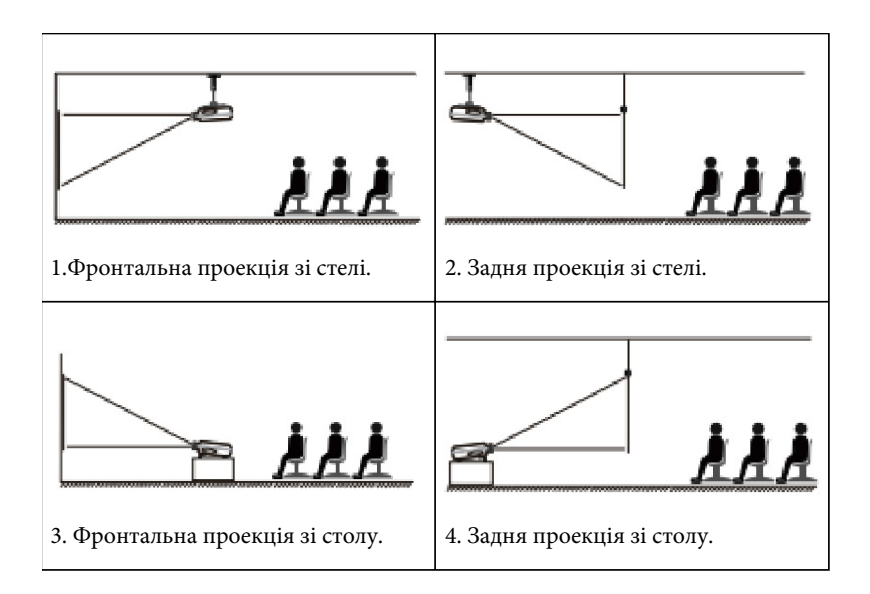

Тримайте проектор на такій висоті, щоб його об'єктив був симетричний осі екрана. Якщо це неможливо, використовуйте функцію корекції трапецієподібного спотворення для налаштування проекційного зображення.

| Співвідношення сторін: 16:9 |               |  |
|-----------------------------|---------------|--|
| Відстань (м)                | Розмір екрана |  |
| 1.34 м                      | 45"           |  |
| 1.80 м                      | 60"           |  |
| 2.29 м                      | 80"           |  |
| 2.99 м                      | 100"          |  |

Рекомендована проекційна відстань становить приблизно 2,29 м, а найкоротша — 1,34 м.

Розмір зображення залежить від відстані між проектором і екраном. Можливе відхилення до 3% від зазначених даних. Різні налаштування можуть впливати на зазначені параметри відстані.

#### 2. Встановлення на стелі

Проектор можна закріпити на стелі за допомогою спеціального монтажного кріплення або встановити його на стабільній поверхні для проекції зображення відповідно до умов і вимог експлуатації.

Крім того, проектор можна встановити наступними способами:

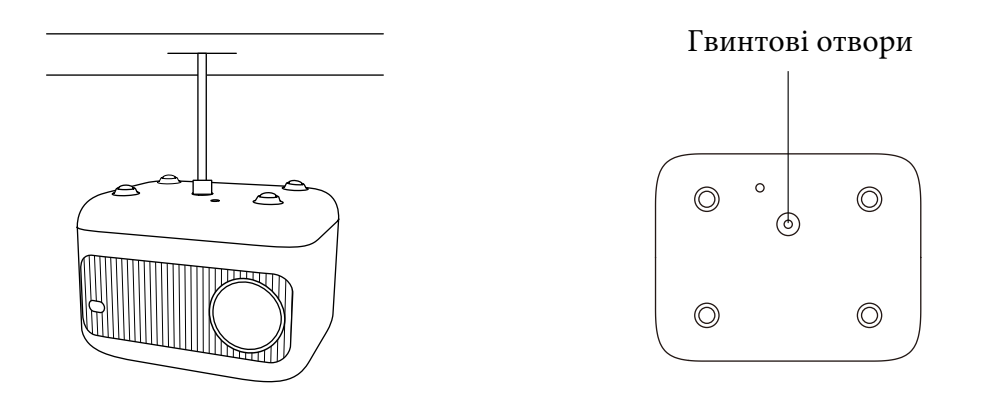

- 1. Придбайте універсальний кронштейн для кріплення проектора на стелі.
- 2.У центрі нижньої частини проектора ви знайдете гвинтові отвори, використовуйте гвинти M5×11 мм для встановлення проектора на стелі, та надійно закріпіть його.

(Гвинт М5×11 мм — це гвинт з діаметром 5 мм і довжиною 11 мм.)

# Запуск проектора

- 1. Натисніть кнопку живлення на пульті дистанційного керування або на самому проектор, індикаторний світлодіод змінить колір на синій.
- 2. Використовуйте функцію фокусування проектора, щоб отримати найкращу якість зображення. (Якщо зображення все ще
- 3. розмитим, спробуйте відрегулювати відстань проекції)
- 4. Використовуйте функцію трапецієподібних спотворень проектора, щоб отримати прямокутний проекційний екран.
- 5. Підключіть зовнішній пристрій (смартфон, iPad, Fire TV, TV Box, DVD-плеєр, комп'ютер тощо) до відповідних інтерфейсів проєктора. Переконайтеся, що ви вибрали правильне джерело сигналу. Якщо вибране джерело некоректне, проектор не зможе виявити сигнал.
- 6. Виберіть меню " 💮 ", перейдіть до Common [ Загальні], потім у розділі Language[ Мова] оберіть бажану мову інтерфейсу.

# Налаштування зображення

Під час першого використання проектор зазвичай відображає нечітке зображення. Це може бути пов'язано з тим, що через розфокусування об'єктива або неправильне налаштування трапеції. Будь ласка, виконайте наведені нижче дії для виправлення:

## 1.Налаштування фокусу

#### Регулятор фокусування

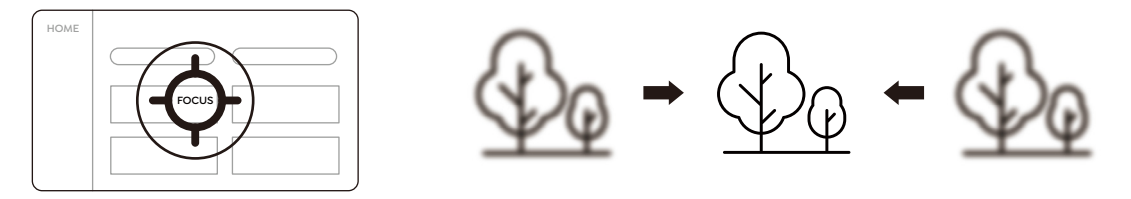

Якщо зображення нечітке. Ви можете скористатися функцією ручного фокусування та натиснути кнопки фокусування «F+» і "F" на пульті дистанційного керування, щоб відрегулювати фокус об'єктива, доки зображення не стане чітким.

Примітка: Якщо зображення все ще розмите, спробуйте відрегулювати відстань проекції.

### 2. Цифрова 4D корекція трапецеїдальних спотворень

Використовуйте цифрову 4D корекцію трапецеїдальних спотворень проектора, щоб перетворити зображення на прямокутник (по вертикалі та горизонталі). Детальніше див. на стор. 16 цього посібника.

# Налаштування проектора

Домашня сторінка проектора виглядає наступним чином:

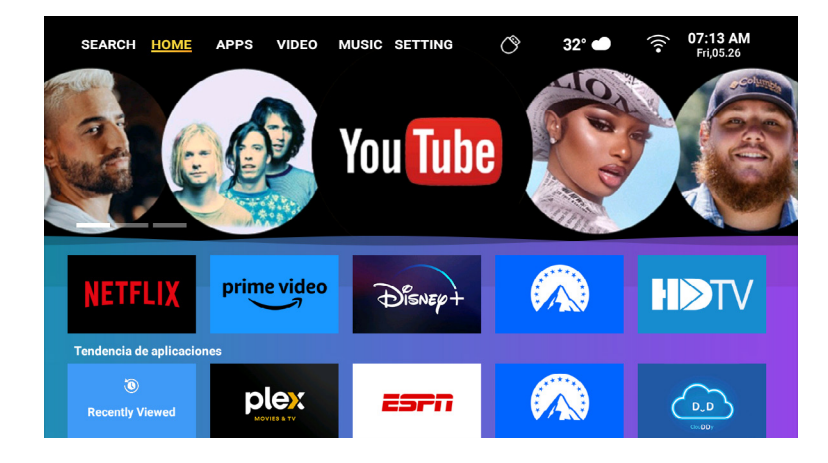

### 1.Вибір джерела сигналу для підключення

Виберіть бажане джерело сигналу (HDMI/AV) на головній сторінці.

#### 2.Режим відтворення з USB-диска

#### 2.1 Відтворення Відео/Аудіо/Зображень/Офісних файлів з USB диска

- 1. Вставте USB диск, виберіть значок [USB] на сторінці налаштувань.
- 2. Виберіть опцію All/Video/Audio/Image [Усе/Відео/Аудіо/Зображення].
- 3. Виберіть бажаний файл (або папку для входу в підпапку), потім натисніть кнопку [OK], щоб відтворити його.

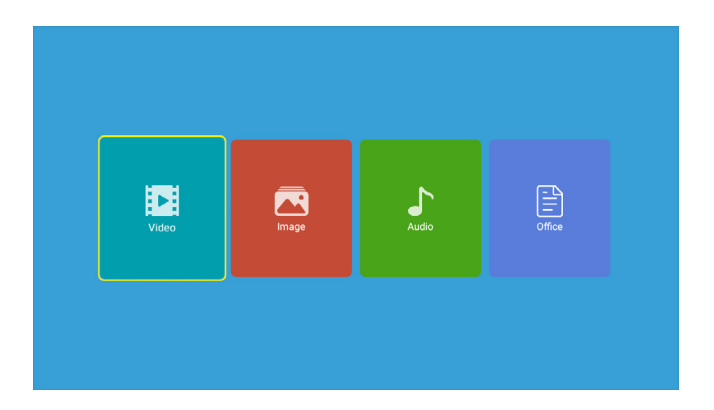

| SEARCH HOME APP | s video music <mark>si</mark> |       | 2° 🕌 🛜 07:21 AM<br>Fri,05.26 |
|-----------------|-------------------------------|-------|------------------------------|
|                 |                               |       |                              |
|                 |                               | so so | OURCE                        |
|                 |                               |       |                              |
|                 |                               |       |                              |
|                 | USB                           | OPT   | TIONS                        |
|                 |                               | _     |                              |
|                 |                               |       |                              |

## 2.2 Інтерфейс відтворення медіа

| TvSettin               | ig<br>Dicture Mode |
|------------------------|--------------------|
| Picture Mode           |                    |
| Sound Mode             | Picture Mode       |
|                        | Brightness 50      |
|                        | Contrast 50        |
|                        | Saturation 50      |
|                        | Hue 50             |
|                        | Sharpness 50       |
| 00:00:21 •             | 00:04:34           |
| E HA KAN HIN >> N HE 🔂 |                    |

| Меню | Функція                                                                                                    |  |
|------|----------------------------------------------------------------------------------------------------|--|
| 1    | Виберіть режим відтворення "directory play/single cycle/directory loop" (відтворення вмісту конкретної папки /повторення одного відео або файлу без переходу до наступного. / циклічне відтворення всіх файлів або відео у вказаній папці.). |  |
| M    | Перехід до попереднього відео                                                                                                    |  |
| *    | Швидке перемотування назад – швидко перемотування відео назад під час відтворення.<br>Швидкість перемотування коливається від 2X до 32X.                                                                                                    |  |
| I    | Відтворення або призупинення поточного відео                                                                                                    |  |
| >>>  | Швидке перемотування вперед – швидке перемотування відео вперед під час відтворення.<br>Швидкість перемотування коливається від 2X до 32X.                                                                                                   |  |
| ₩    | Перемикання на наступне відео.                                                                                                    |  |
| i    | Вибір усіх плейлистів в поточній папці.                                                                                                    |  |
| \$   | Налаштування відтворення.                                                                                                    |  |

| Параметри                              | Опція                                                                                                    | Функція                                                                                                    |
|----------------------------------------|----------------------------------------------------------------------------------------------------|----------------------------------------------------------------------------------------------------|
| відтворення                            |                                                                                                    |                                                                                                    |
| Субтитри до відео                      | Вимкнути субтитри, відображення субтитрів<br>всередині певної області всередині<br>відеоплеєра,відображення субтитри окремо від<br>основного відеоекрану, наприклад, у вигляді<br>окремого вікна | Встановлення декількох режимів субтитрів для<br>відео                                                                                                    |
| Функція відтворення з<br>місця зупинки | Вимкнення функції/Увімкнення функції.                                                                                                    | Ви можете налаштувати продовження<br>відтворення відео з того моменту, де воно було<br>зупинене.                                                                     |
| Аудіодоріжка                           | Звукова доріжка.                                                                                                    | Ви можете переглянути інформацію про<br>аудіодоріжку, яка включає деталі звукової<br>доріжки, такі як мова, канал (моно, стерео тощо)<br>та інші налаштування аудіо. |
| Режим відображення                     | 16:9, повноформатне, збільшене, авто, 4:3.                                                                                                    | Ви можете налаштувати співвідношення сторін<br>відео.                                                                                                    |
| Налаштування<br>зображення             | Режим зображення, температура зображення, налаштування за замовчуванням.                                                                                                    | Ви можете налаштувати інформацію щодо<br>зображення                                                                                                    |
| Налаштування звуку.                    | Стиль звуку, параметри еквалайзера,<br>налаштування за замовчуванням.                                                                                                    | Ви можете налаштувати звукову інформацію                                                                                                    |

| Меню                | Вміст                                                         | Режим         | Функція                                                                     |
|---------------------|---------------------------------------------------------------|---------------|-----------------------------------------------------------------------------|
| Параметри           | (many approximate)                                            | Яскравість    | Ви можете<br>налаштувати<br>параметри<br>зображення в<br>діапазоні від 0 до |
| зображення:         | Яскравий/М'який/                                              | Контрастність |                                                                             |
|                     | Режим ПК/<br>Користувацький                                   | Насиченість   |                                                                             |
|                     |                                                               | Відтінок      | 100.                                                                        |
|                     |                                                               | Різкість      |                                                                             |
| Параметри<br>звуку: | Користувацький/<br>Стандартний/Новини/<br>Музика/Фільми/Спорт | 120 Гц        | Ви можете<br>налаштувати                                                    |
|                     |                                                               | 500 Гц        | параметри звуку в<br>_ діапазоні від 0 до<br>100.                           |
|                     |                                                               | 1,5 КГц       |                                                                             |
|                     |                                                               | 5 КГц         |                                                                             |
|                     |                                                               | 10 КГц        |                                                                             |

# 2.3 Інтерфейс відтворення музики

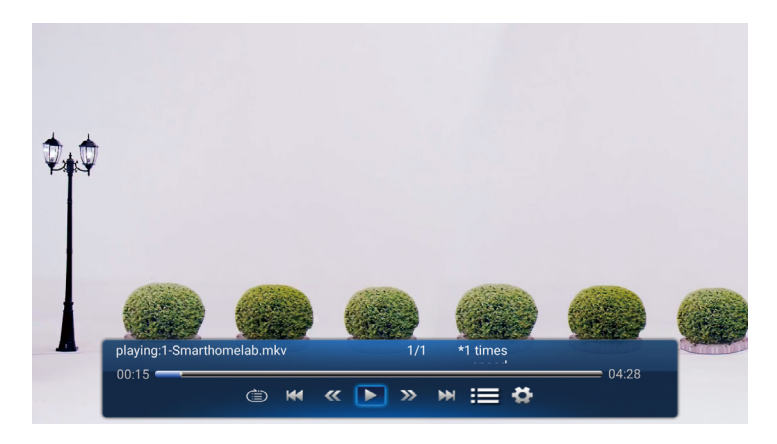

| Меню | Функція                                                                                                    |
|------|----------------------------------------------------------------------------------------------------|
| È    | Виберіть режим відтворення "directory play/single cycle/directory loop" (відтворення вмісту конкретної папки /повторення одного відео або файлу без переходу до наступного. / циклічне відтворення всіх файлів або відео у вказаній папці). |
| K    | Перехід до попереднього відео                                                                                                    |
| *    | Швидке перемотування назад – швидко перемотування відео назад під час відтворення.<br>Швидкість перемотування коливається від 2X до 32X.                                                                                                    |
| н    | Відтворення або призупинення поточного відео                                                                                                    |
| >>   | Швидке перемотування вперед – швидке перемотування відео вперед під час відтворення.<br>Швидкість перемотування коливається від 2X до 32X.                                                                                                  |
| ₩    | Перемикання на наступне відео.                                                                                                    |
| i=   | Вибір усіх плейлистів в поточній папці.                                                                                                    |
| •    | Налаштування відтворення.                                                                                                    |

# 2.4 Інтерфейс перегляду зображень

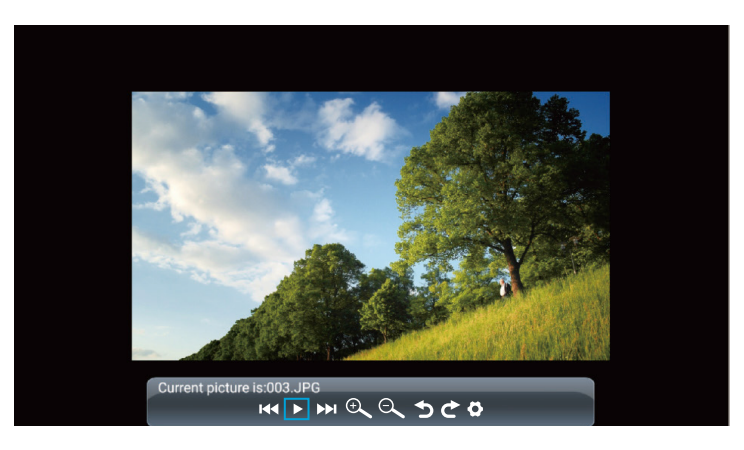

| Меню | Функція                                           |  |  |  |
|------|---------------------------------------------------|--|--|--|
| 144  | Перейти до попереднього зображення                |  |  |  |
| II   | Відтворення або призупинення поточного зображення |  |  |  |
| ►►I  | Перейти до наступного зображення                  |  |  |  |
| Ð    | Збільшити зображення                              |  |  |  |
| Q,   | Зменшити зображення                               |  |  |  |
| 5    | Повернути зображення на 90° вліво                 |  |  |  |
| ¢    | Повернути зображення на 90° вправо                |  |  |  |
| Ø    | Налаштувати інформацію про зображення.            |  |  |  |

### 3. Налаштування WiFi

Бездротове підключення

Поради щодо підключення:

- 1. Швидкість відображення екрана через бездротове з'єднання може залежати від якості мережі. Рекомендується використовувати підключення з пропускною спроможністю не менше 100 Мбіт/с для забезпечення безперебійної роботи.
- 2. Переконайтеся, що мобільний пристрій знаходиться близько до проектора під час використання бездротового підключення. Рекомендована відстань не більше 1 метра.
- 3. Деякі мобільні пристрої можуть не підтримувати відображення екрана через обмеження сумісності.
- 4. У разі виникнення питань, будь ласка, не соромтеся звертатися до служби підтримки клієнтів за телефоном : +38 (067) 654-32-86 або напишіть нам на електронну адресу: service@extremepride.com.ua, diagnostic@extremepride.com.ua

#### 3.1 Передача контенту з пристроїв iOS (для пристроїв iOS).

1. Перейдіть на сторінку налаштувань Виберіть SETTINGS [ НАЛАШТУВАННЯ ] Виберіть Wifi Setting [ Налаштування Wi-Fi ] та підключіться до домашньої WiFi мережі

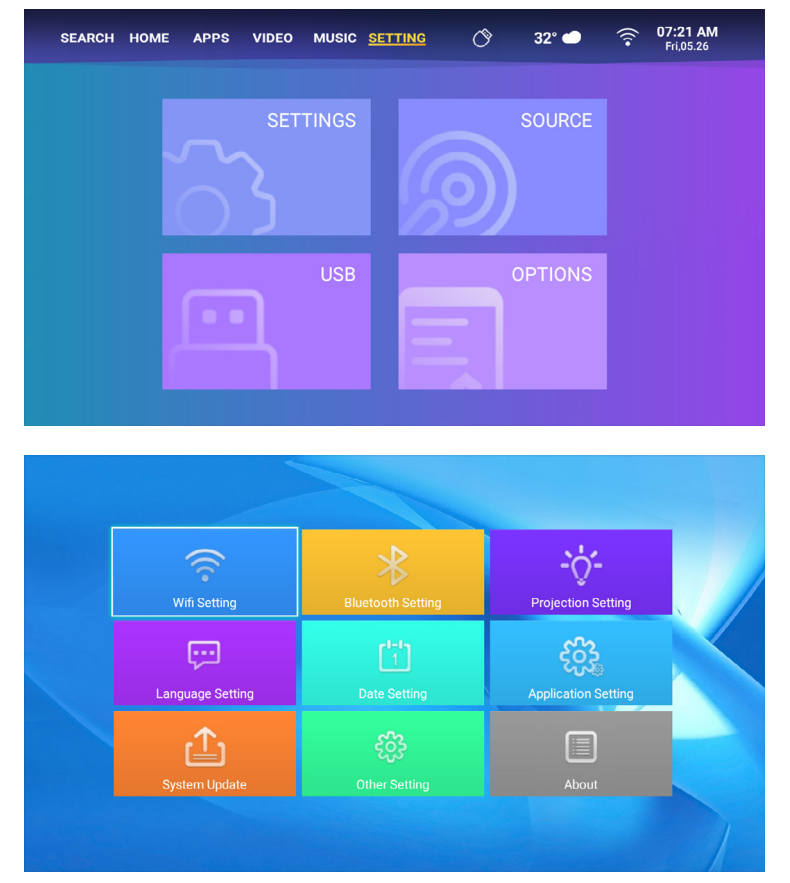

2. Виберіть меню SETTINGS [ НАЛАШТУВАННЯ] на пристрої іОЅ Увімкніть функцію [ WiFi] та підключіть свій пристрій іОЅ до тієї ж домашньої мережі, що й проектор.

3. Відкрийте Control Center [Центр управління] на своєму пристрої iOS. Виберіть функцію iOS Cast [Трансляція екрана]. Виберіть і підключіться до пристрою iOS Cast, названого [L1XXXX]. Через 3 секунди екран вашого пристрою iOS відобразиться на екрані проектора.

#### 3.2. Передача контенту з пристроїв з пристроїв Android (MaxhubShare)

1. Перейдіть на сторінку APPS [ДОДАТКИ]. Виберіть рядок Му Apps [МОЇ ДОДАТКИ]. Знайдіть додаток [iOS Cast], натисніть кнопку ОК щоб увійти в меню [iOS Cast].

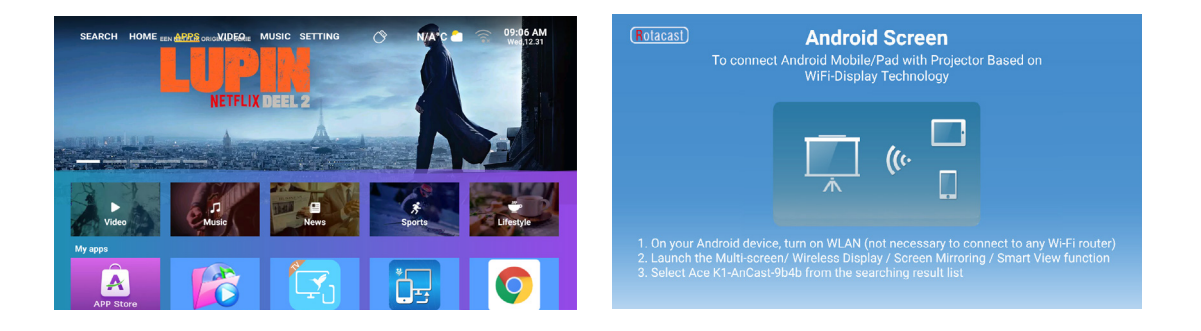

2. Виберіть меню Settings [НАЛАШТУВАННЯ] на своєму пристрої Android. Виберіть функцію [Трансляція екрана]. Виберіть Miracast під назвою [L1AnCastXXXX]. Через 3 секунди екран вашого пристрою Android буде відображатися на екрані проектора.

| Бездротова проекція<br>Доступні пристрої | Бездротова проекція<br>Доступні пристрої |
|------------------------------------------|------------------------------------------|
| المعادمة L1-Cast-XXXX                    | L1-Cast-XXXX  Підключено                 |
| допомога   скасувати                     | СКАСУВАТИ  ВІД'ЄДНАТИ                    |

3. На своєму пристрої Android, торкніться SETTINGS [НАЛАШТУВАННЯ] > WLAN Display[Дисплей WLAN]. Увімкніть [WiFi] і підключіться до домашньої WiFi-мережі.

#### Примітка:

- 1. Різні марки телефонів Android мають різні способи вибору функції трансляції екрана через бездротову мережу. Ознайомтеся з керівництвом до свого телефону. ([Multiscreen/Wireless display/WLAN display/Screen mirroring/Wireless projection/Smart view тощо])
- 2. Не всі телефони Android підтримують цю функцію. Будь ласка, переконайтеся, що вона підтримується вашим пристроєм.

### 4.Налаштування Bluetooth

Перейдіть до сторінки налаштувань. Виберіть [ 🐼 ] > Виберіть [Bluetooth]. Увімкніть функцію Bluetooth, і ваш пристрій автоматично відсканує доступні Bluetooth пристрої. Виберіть потрібний Bluetooth пристрій — він буде автоматично підключений.

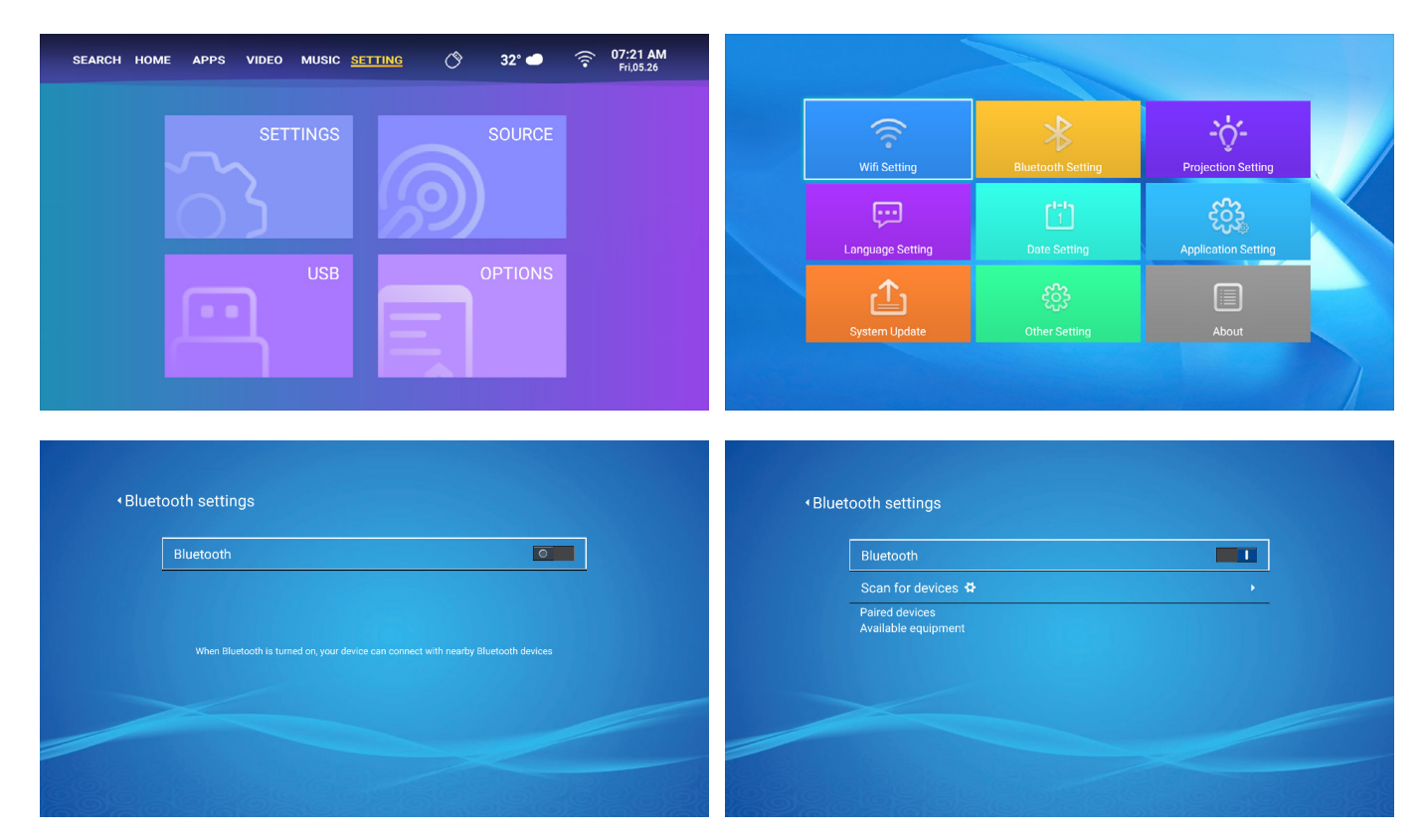

#### Примітка:

- 1. Проектор L1 сумісний з Bluetooth-навушниками, Bluetooth-колонками та AirPods, але не з Bluetooth-клавіатурами або смартфонами.
- 2. У разі виникнення питань, будь ласка, не соромтеся звертатися до служби підтримки клієнтів за телефоном : +38 (067) 654-32-86 або напишіть нам на електронну адресу: service@extremepride.com.ua, diagnostic@extremepride.com.ua

## 5. Налаштування зображення проектора

#### 5.1. Режими проекції

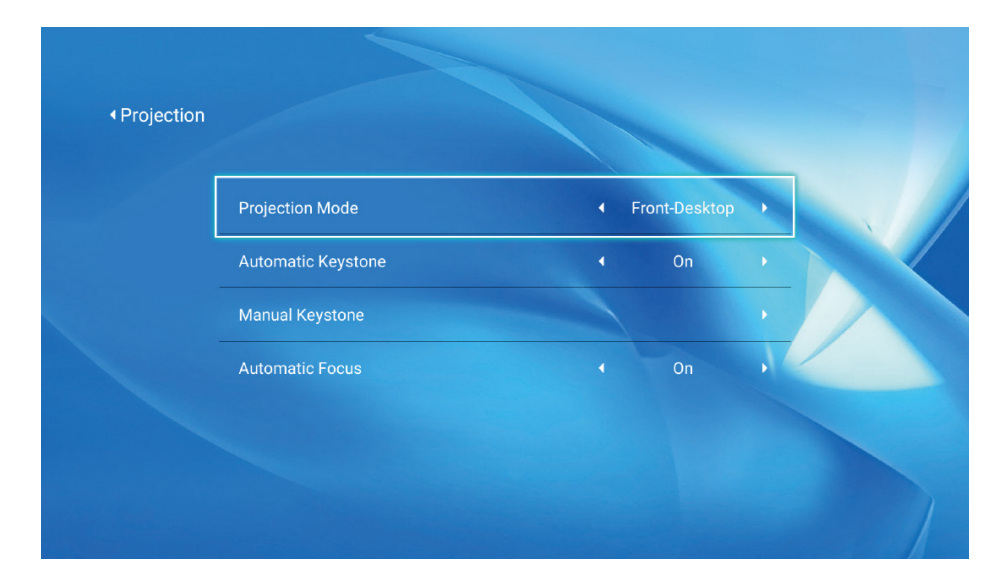

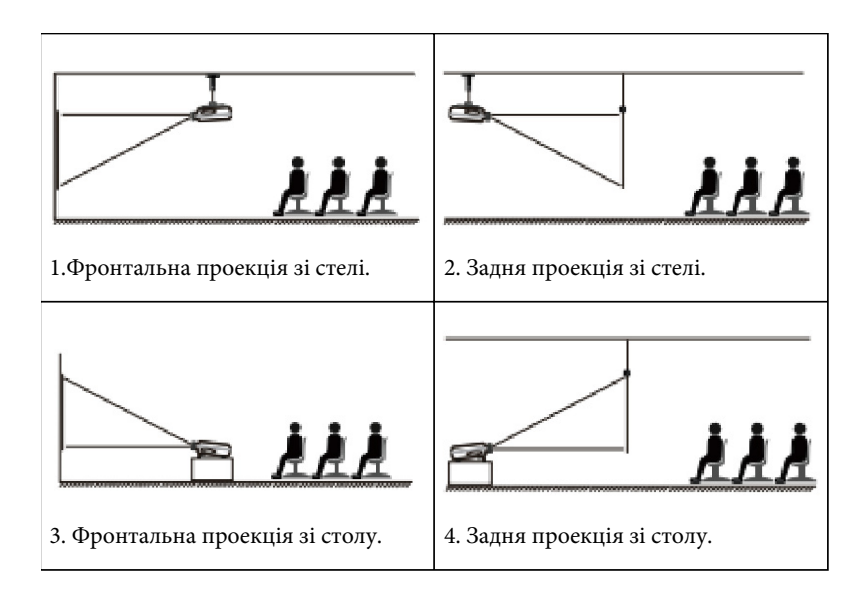

#### 5.2 Горизонтальна та вертикальна корекція трапецеїдального спотворення

Якщо проекційний екран не прямокутний, його можна відрегулювати за допомогою 4-точкової трапецеїдальної корекції.

#### Крок 1:

• Перейдіть на сторінку SETTING [НАЛАШТУВАННЯ].Виберіть меню SETTING [НАЛАШТУВАННЯ] -Виберіть опцію Projection Mode [Режим проекції].

#### Крок 2:

• За допомогою кнопок зі стрілками на пульті дистанційного керування або проекторі відрегулюйте параметри по горизонталі або вертикалі, доки зображення не стане прямокутним.

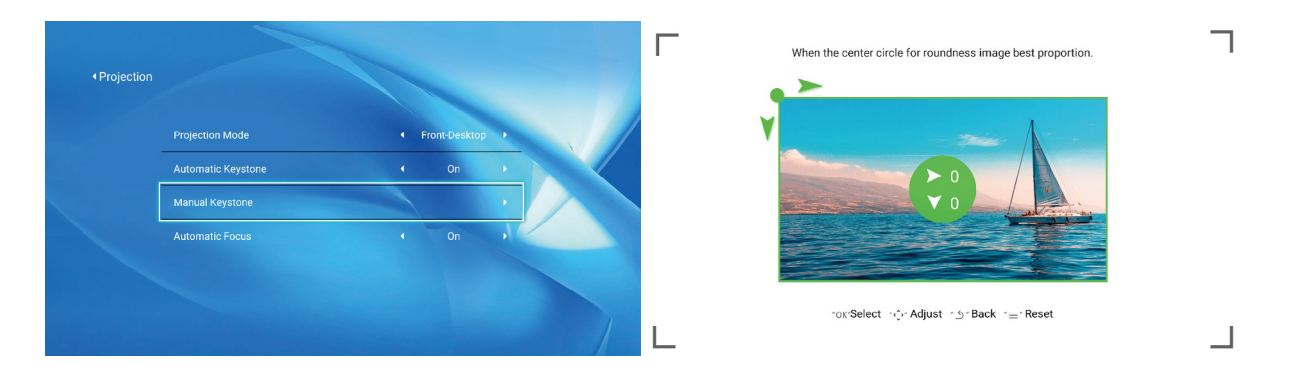

- ОК [Кнопка ОК]: Натисніть кнопку ОК на пульті дистанційного керування або проекторі для входу в інтерфейс налаштувань.
- Adjustment [Налаштування]:Натискайте клавіші зі стрілками на пульті дистанційного керування або проекторі, щоб відрегулювати параметри по горизонталі або вертикалі.
- **5 Васк** [ **Назад**]: натисніть кнопку на пульті дистанційного керування, щоб повернутися до попередньої сторінки.
- **≡ Reset** [ **Скидання**]: натисніть клавішу на пульті дистанційного керування, щоб відновити початкові параметри.

#### 5.3 Цифровий зум

#### Крок 1:

• Виберіть опцію Digital Zoom [Цифрове збільшення] та натисніть кнопку ОК на пульті дистанційного керування або проекторі для входу в підменю.

#### Крок 2:

• За допомогою кнопки на пульті дистанційного керування або проекторі можна зменшити висоту та ширину розміру проекції до 50%.

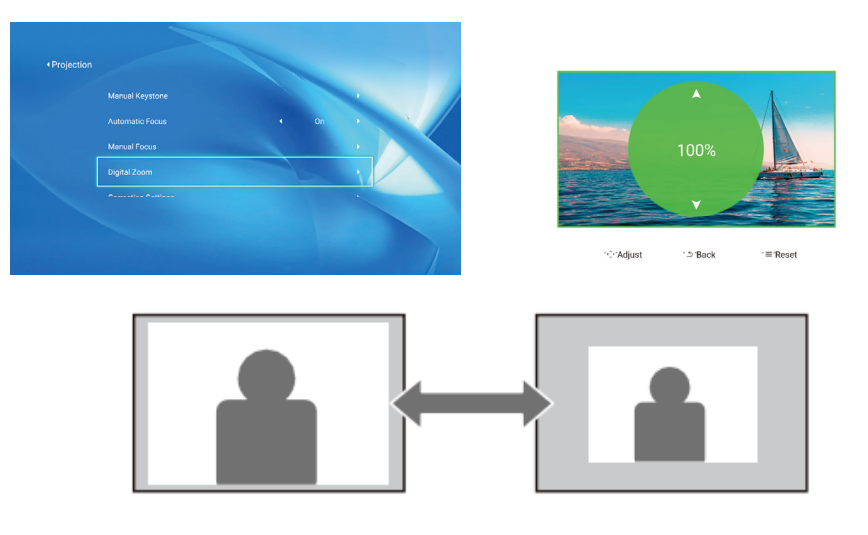

#### 6. Оновлення системи

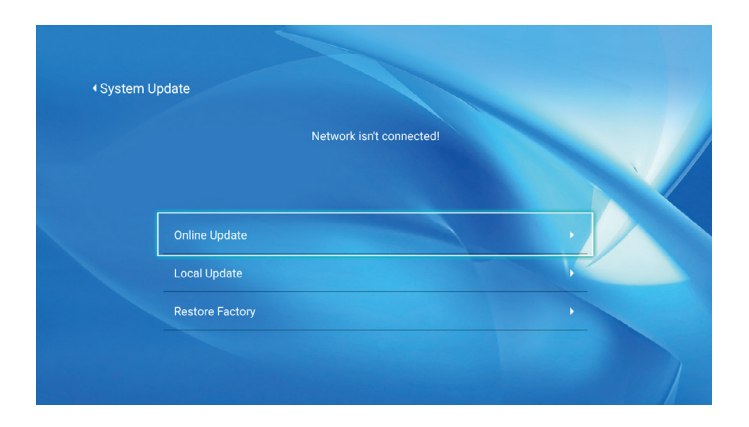

| Меню                                                   | Функція                                                                         |  |  |  |
|--------------------------------------------------------|---------------------------------------------------------------------------------|--|--|--|
| Online Update (Онлайн оновлення)                       | Оновлення через Інтернет                                                        |  |  |  |
| Local Update (Локальне оновлення)                      | Оновлення з локального джерела                                                  |  |  |  |
| Restore Factory (Повернення до заводських налаштувань) | Відновлення налаштувань програми та системних параметрів до заводських значень. |  |  |  |

## 7. Загальні налаштування

| Boot Source Option |   | Off     | • |  |
|--------------------|---|---------|---|--|
| Power On Option    | • | Standby | , |  |
| Language Setting   |   |         |   |  |
| Scheduled Shutdown |   |         |   |  |

| Меню                                                                                                    | Функція                                                                                                    |  |  |  |
|----------------------------------------------------------------------------------------------------|----------------------------------------------------------------------------------------------------|--|--|--|
| Boot Source Option (Варіант носія завантаження,<br>яке проектор використовуватиме під час<br>увімкнення). | Off/HDMI/AV (Вимкнути: Немає обраного носія завантаження, і<br>проектор залишається вимкненим.<br>HDMI: Проектор буде демонструвати контент із HDMI-джерела.<br>AV: Проектор буде демонструвати контент із AV (Аудіо/Відео)<br>джерела).                                    |  |  |  |
| Power On Option (Вибір способу увімкнення<br>пристрою)                                                    | Прямий/очікувальний режим увімкнення .Direct (Прямий) —<br>пристрій увімкнеться відразу після натискання кнопки живлення.<br>Standby( Очікування) — пристрій увімкнеться в режимі<br>очікування, з можливістю більш швидкого запуску після<br>наступного натискання кнопки. |  |  |  |
| Language Setting (Налаштування мови)                                                                      | Налаштуйте мову                                                                                                    |  |  |  |
| Scheduled Shutdown( Вимкнення за розкладом)                                                               | Вимк./10 хв./20 хв./30 хв./60 хв./120 хв                                                                                                    |  |  |  |

- Direct (Прямий режим): Після увімкнення живлення проектор увімкнеться автоматично.
- Standby (Режим очікування): Коли проектор увімкнено, потрібно натиснути кнопку [ ()] на пульті дистанційного керування або проекторі, щоб увімкнути проектор.

# Під'єднання пристроїв до проектора через різні порти

Проектор YABER L1 має 4 інтерфейси: HDMI порт/ USB порт/ 3,5 мм вихід для навушників/ AV вхід. Будь ласка, виберіть правильний порт для підключення вашого пристрою (ПК, телефон, DVD-плеєр, акустична система, USB, PS4 і т.д.).

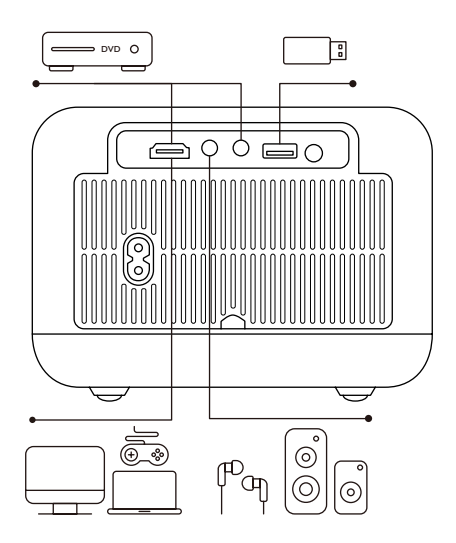

### 1. Підключення пристроїв через HDMI-порт

- 1. Підключіть телевізійну приставку або ноутбук до порту HDMI проектора.
- 2. Перейдіть на головну сторінку, щоб вибрати відповідний HDMI як джерело сигналу.

### 2. Підключення до DVD-програвача

- 1. Використовуйте 3-в-1 AV-кабель, що входить до комплекту:
- 2. Підключіть телевізійний пристрій або ноутбук до порту HDMI проектора.
- 3. Підключіть різнокольорові роз'єми до RCA-кабелю вашого DVD-програвача за допомогою 3в-1 AV-кабелю.
- 4. Під'єднайте чорний роз'єм до порту AV проектора, перейдіть на домашню сторінку та виберіть [AV] як джерело сигналу.

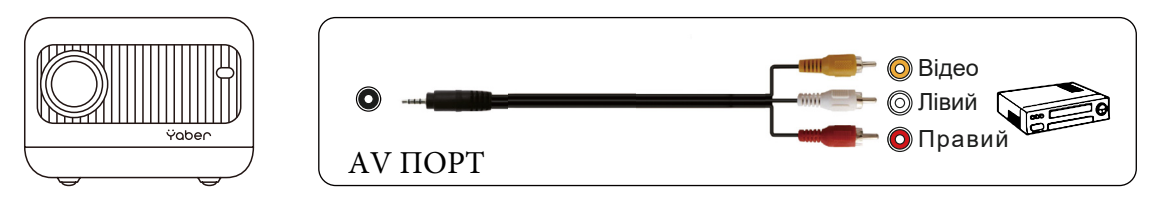

Або підключіть до DVD-програвача за допомогою кабелю HDMI, що входить до комплекту

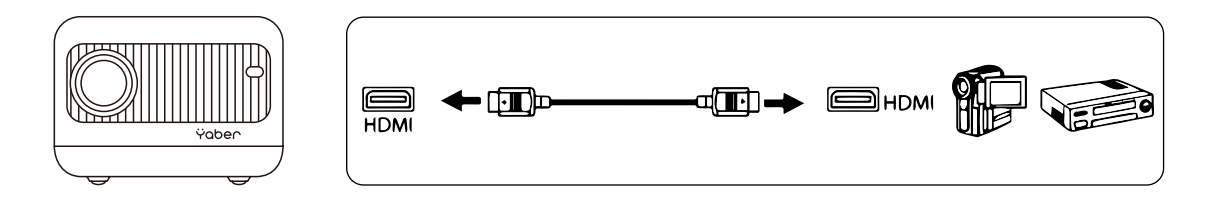

### 3. Підключення до акустичної системи / динаміка

Якщо ваш динамік має порт AUX, за допомогою 3,5-мм аудіо кабелю з'єднайте проектор і динамік, як показано на малюнку, увійдіть на домашню сторінку і виберіть [ AV ] як джерело сигналу.

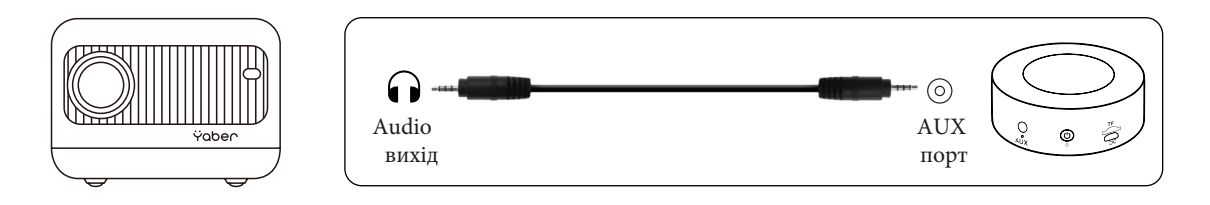

# Безпечне вимкнення

- 1. Натисніть кнопку [ ()] на проекторі або пульті дистанційного керування, а потім натисніть кнопку ОК, щоб вимкнути проектор.
- 2. Від'єднайте шнур живлення від проектора.
- 3. Закрийте об'єктив і зберігайте проектор у прохолодному та сухому місці.

# Гарантія

Дякуємо за вашу покупку та підтримку! Ми надаємо гарантію протягом 12 місяців на проектор з для його придбання. В разі виникнення будь-яких запитань зверніться до служби підтримки клієнтів за номером :+38 (067) 654-32-86 (Viber, Telegram), або зв'яжіться з нами електронною поштою: service@extremepride.com.ua, diagnostic@extremepride.com.ua

# Декларація відповідності.

Ми (імпортер, розташований в ЄС, відповідальний за цю декларацію) Prolinx GmbH (Назва компанії) Brehmstr.56, 40239 Duesseldorf, Germany (Адреса компанії) декларуємо під власну відповідальність, що продукт Торгова марка: Yaber Обладнання: Проектор для розваг Модельний номер: L1 відповідає основним вимогам Директиви Ради щодо узгодження законодавства держав-членів відносно Директиви RED (2014/53/EU) та RoHS (2011/65/EU). Продукт повинен мати маркування СЕ, для якого були застосовані наступні стандарти: EN 623681:2014+A11:2017 EN IEC 62311:2020 ETSI EN 301 4891 V2.2.3(201911) ETSI EN 301 48917 V3.2.4(202009) ETSI EN 301 4893 V2.1.1(201903) EN 55032:2015+A11:2020 EN 55035:2017 +A11:2020 EN IEC 61000-3-2:2019 EN 61000-3-3:2013+A1:2019 ETSI EN 300 328 V2.2.2(201907) ETSI EN 301 893 V2.1.1(201705) ETSI EN 300 440 V2.2.1(201807) IEC 62321-1:2013 IEC 62321-4:2013 IEC 62321-5:2013 IEC 62321-6:2015 IEC 62321-7-1:2015 IEC 62321-7-2:2017 IEC 62321-8:2017 Повне ім'я: George Wang Посада: Менеджер з питань затвердження Підпис: George.wang

Місце/Дата: Shenzhen, Китай/Мар. 22, 2022

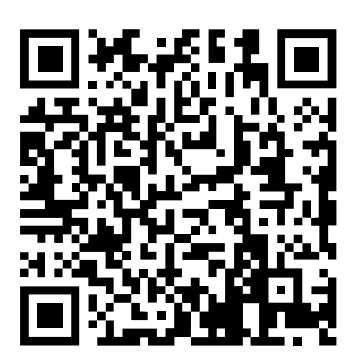

Відскануйте щоб завантажити PDF -інструкцію з експлуатації для вашого проектора Yaber

Де отримати додаткову допомогу: Електронна пошта підтримки: service@extremepride.com.ua, diagnostic@extremepride.com.ua Служба підтримки: +38 (067) 654-32-86 (Viber, Telegram)